## Projekte mit nicht verrechneten Stunden

Um sich schnell eine Übersicht über Projekte mit nicht verrechneten Stunden anzeigen zu lassen, navigieren Sie zum Reiter PROJEKTE > LISTE und rufen alle aktiven Projekte auf.

Klicken Sie auf TAR und bestätigen Sie Ihre Anfrage mit SUCHEN.

| •••     |             |                                                     |         | DEMO_      | _105_PR | OJEKTE ( | bfhost11.a | rpl.ch | )  |                           |          |          |               |         |               |         |
|---------|-------------|-----------------------------------------------------|---------|------------|---------|----------|------------|--------|----|---------------------------|----------|----------|---------------|---------|---------------|---------|
|         |             | 0) (Regular 0) (16 pt 0) 💌                          | B/U     |            |         |          |            |        |    |                           |          |          |               |         |               |         |
| b/Riles |             | TE and column                                       |         |            |         |          |            |        |    | -= +                      |          | Q,       | ß             | 9       | 8             |         |
| o riles | W PROJER    | CIE DEMO / BOUCO                                    |         |            |         |          |            |        |    | _                         |          |          |               |         |               |         |
| 44 1    | • 🗄 🖬       | 🔺 🕄 🎫 🗎                                             | B Í     | ò ai       |         | 50       | Anelfsucha | Q,     |    |                           |          |          |               |         | 64   64       |         |
| Ud      |             | ormular Vertrag Planung                             | Stunden | Rechnungen | Con     | trolling | Files/Bi   | lder   |    |                           | PRO      | JEKTVERN | VALTUNG       |         |               |         |
|         |             |                                                     | с н     | 1 Ј К      | L       | ма       | . 0        | P      | Q  | R S T U                   | V W      | x        | Y 7           |         |               |         |
| k.      | Kürzel/Code | Projektrame                                         |         |            | Båd     | Ort      |            | V1     | V2 | Projektart/Phase          | TP Kateg | rie Ve   | rtraulich Tar | Status  | Vertrag Grupp | e Marke |
| 002     | GP PRJ      | GP PROJEKT                                          |         |            | 25      |          |            |        |    | Hauptnummer               | O AUFT   | RAG      | KT            | AKTUELL |               |         |
| 002.31  | GP PRJ      | GP Projekt                                          |         |            |         |          |            |        |    | Vorprojekt                | AUFT     | RAG      | KT            | BEENDET | 0             |         |
| 002.32  | GP PRJ      | GP Projekt                                          |         |            |         |          |            |        |    | Bauprojekt                | AUFT     | RAG      | KT            | AKTUELL |               |         |
| 002.33  | GP PRJ      | GP Projekt                                          |         |            |         |          |            |        |    | Bewillgungsverfahren      | AUFT     | RAG      | KT            | AKTUELL |               |         |
| 002.41  | OP PRJ      | GP Projekt                                          |         |            |         |          |            |        |    | Ausschreibung und Vergabe | AUFT     | RAG      | KT            | WARTET  |               |         |
| 002.51  | GP PRJ      | GP Projekt                                          |         |            |         |          |            |        |    | Austührungsplanung        | AUFT     | RAG      | KT            | WARTET  |               |         |
| 002.52  | GP PRJ      | GP Projekt                                          |         |            |         |          |            |        |    | Austührung                | AUFT     | RAG      | KT            | WARTET  |               |         |
| 002.53  | GP PRJ      | GP Projekt                                          |         |            |         |          |            |        |    | Inbetriebnahme, Abschluss | AUFT     | RAG      | KT            | WARTET  |               |         |
| 001     | ARCH        | ARCHITEKTUR-PROJEKT ZU GP                           |         |            |         |          |            |        |    | Hauptnummer               | O AUFT   | RAG      | KT            | AKTUELL |               |         |
| 001.24  | ARCH WB     | Architektur-Projekt, Wettbewerb                     |         |            |         |          |            |        |    | Wettbewerb                | AUFT     | RAG      | KT            | BEENDET |               |         |
| 001.25  | ARCH WB II  | Architektur-Projekt, Wettbewerb, 2. Phase           |         |            |         |          |            |        |    | Wettbewerb                | AUFT     | RAG      | KT            | BEENDET |               |         |
| 001.31  | ARCH VP     | Architektur-Projekt zu GP                           |         |            |         |          |            |        |    | Vorprojekt                | AUFT     | RAG      | KT            | BEENDET | 0             |         |
| 01.32   | ARCH BP     | Architektur-Projekt zu GP                           |         |            |         |          |            |        |    | Bauprojekt                | AUFT     | RAG      | KT            | AKTUELL |               |         |
| 01.33   | ARCH BW     | Architektur-Projekt zu GP                           |         |            |         |          |            |        |    | Bewilligungsverfahren     | AUFT     | RAG      | KT            | AKTUELL |               |         |
| 01.4    | ARCH AS     | Architektur-Projekt zu GP                           |         |            |         |          |            |        |    | Ausschreitung             | AUFT     | RAG      | KT            | WARTET  |               |         |
| 01.5    | ARCH AF     | Architektur-Projekt zu GP                           |         |            |         |          |            |        |    | AustOhrung                | AUFT     | RAG      | KT            | WARTET  |               |         |
| 01.71   | ARCH N1     | Architektur-Projekt zu GP, Nachtrag 1 KT            |         |            |         |          |            |        |    | Alle Phasen               | AUFT     | RAG      | ZT            | AKTUELL |               |         |
| 000     | FH          | UMBAU FERIENHAUS                                    |         |            | 80      | Am See   |            | FA     | FS | Hauptnummer               | O AUFT   | RAG      | KT            | AKTUELL |               |         |
| 00.31   | FH VP       | Umbeu Ferienhaus                                    |         |            | 80      | Am See   |            | FA     |    | Vorprojekt                | AUFT     | RAG      | ZT            | AKTUELL |               |         |
| 000.32  | FH BP       | Umbau Ferienhaus                                    |         |            | 300-    | Am See   |            | FA     | F8 | Bauprojekt                | AUFT     | RAG      | KT            | AKTUELL |               |         |
| 000.33  | FH BV       | Umbau Ferienhaus                                    |         |            | 30.     | Am See   |            | FA     |    | Bewiligungsverfahren      | AUFT     | RAO      | KT            | AKTUELL |               |         |
| 000.41  | FH AV       | Umbau Ferlenhaus                                    |         |            | 50.     | Am See   |            | FA     |    | Ausschreibung und Vergabe | AUFT     | RAG      | KT            | AKTUELL |               |         |
| 60      | MFH         | NEUBAU MEHRFAMILIENHAUS                             |         |            |         | Basel    |            | EG     | FS | Hauptnummer               | O AUFT   | RAG      | KT            | AKTUELL | < □           |         |
| 60.31   | MFH VP      | Neubau Mehrfamilienhaus, Vorprojekt                 |         |            | -       | Basel    |            | EØ     |    | Vorprojekt                | AUFT     | RAG      | KT            | BEENDET |               |         |
| 60.32   | MFH BP      | Neubau Mehrfamilienhaus, Bauprojekt                 |         |            |         | Basel    |            | EG     |    | Bauprojekt                | AUFT     | RAG      | KT            | BEENDET |               |         |
| 90.33   | MEH BV      | Neubau Mehrfamilienhaus, Bewilligungsverlahren      |         |            |         | Basel    |            | EG     |    | Bewillgungsverfahren      | AUFT     | RAG      | KT            | BEENDET |               |         |
| 60.41   | MFH AV      | Neubau Wehrfamilienhaus, Ausschreibung/Vergabe      |         |            |         | Basel    |            | EG     |    | Ausschreibung Vergabe     | AUFT     | RAG      | KT            | BEENDET | - 0           |         |
| 90.51   | MFH AP      | Neubau Mehrfamilienhaus, Ausführungsplanung         |         |            | -       | Basel    |            | EG     |    | Ausführungsplanung        | AUFT     | RAG      | KT            | AKTUELL | V []          |         |
| 90.52   | MFH AU      | Neubau Mehrfamilienhaus, Ausführung                 |         |            |         | Basel    |            | EG     |    | Ausführung                | AUFT     | RAG      | KT            | AKTUELL |               |         |
| 90.53   | MFH IB      | Neubau Mehrfamilienhaus, Inbetriebnahme             |         |            |         | Basel    |            | EG     |    | Inbetriebnahme            | AUFT     | RAG      | KT            | WARTET  |               |         |
| 0.71    | MFH N1      | Neubau Mehrfamilienhaus, Zeittarif diverse Zusatzar | bečen   |            | -       | Basel    |            | EG     |    | Zeittarif alle Phasen     | AUFT     | RAG      | ZT            | AKTUELL |               |         |
| 0.72    | MFH N2      | Neubau Mehrfamilienhaus, Nachträge                  |         |            | -       | Basel    |            | EG     |    | Alle Phasen               | AUFT     | RAG      | KT            | AKTUELL |               |         |
| 0.73    | MFH N3      | Neubau Mehrfamilienhaus, Nachtrag 3 - Beschrieb     |         |            | -       | Basel    |            | EG     |    | Alle Phasen               | AUFT     | RAG      | 21            | AKTUELL | ×             |         |
| 0.91    | MFH CO      | Neubau Mehrfamilienhaus, Bauhemenberatung           |         |            | -       | Basel    |            | EQ     |    | Consulting                | AUFT     | RAG      | 21            | AKTUELL |               |         |
| 4       | INHO        | INNENAUSBAU HOTEL                                   |         |            | 1       | Basel    |            | 80     |    | Hauptnummer               | AUFT     | RAG      |               | AKTUELL | 0             | 0       |
| и.1     | INHO ALLE   | Innenausbau Hotel, Alle Phasen                      |         |            | 1       | Basel    |            | 50     |    | Alle Phasen               | AUFT     | RAG      | KT            | AKTUELL |               | 0       |
| 0       | SWOH        | SANJERUNG WOHN- & GESCHAFTSHAUS                     |         |            | - 4     | Basel    |            | 50     |    | Heuphummer                | AUFT     | RAG      |               | AKTUELL |               |         |
| KQ.1    | SWOH VST    | Sanerung Wohn- & Geschäftshaus, Machberkeitsstu     | de      |            | - 4     | Basel    |            | 80     |    | Machbarketsstudie         | AUFT     | RAG      | KT            | AKTUELL |               |         |
| 40.2    | SWOH PHO    | Samerung Wehn- & Geschäftshaus, Projekt             |         |            | - 44    | Basel    |            | 80     |    | Projektierung             | AUFT     | MAG      | KT            | AKTUELL |               | 0       |
| 40.3    | SWOH REA    | Sanierung Wohn- & Geschäftshaus, Ausführung         |         |            | - 44    | Basel    |            | 90     |    | Realisierung              | AUFT     | RAO      | KT            | AKTUELL |               |         |

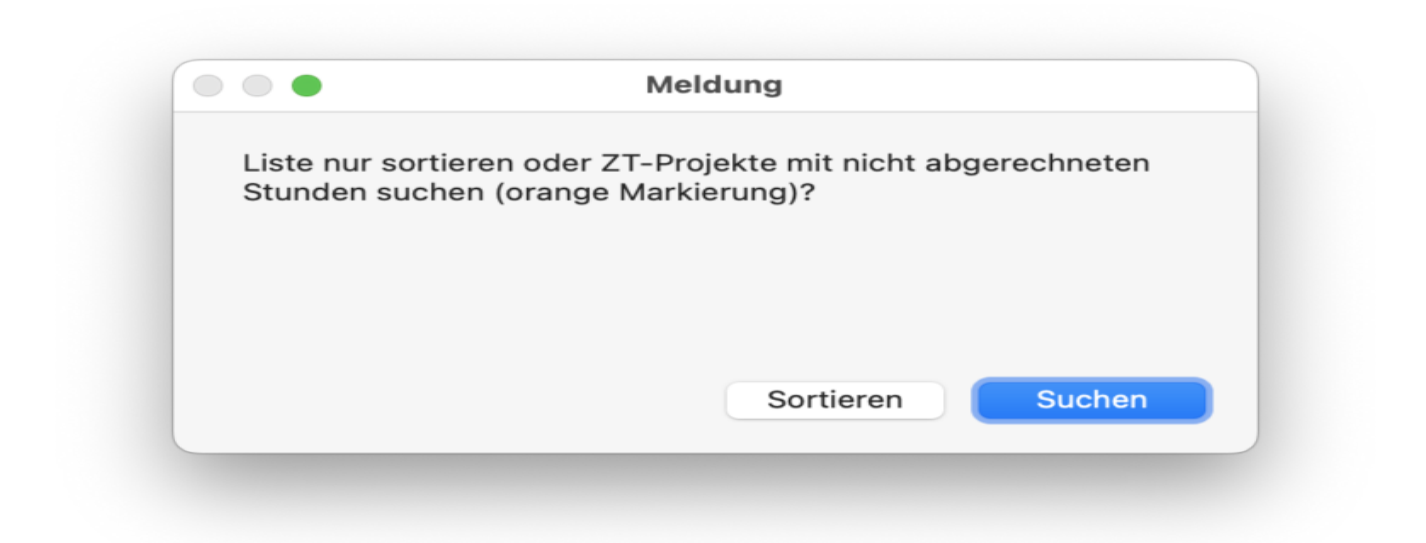

Sie erhalten eine Liste mit Projekten, die noch nicht verrechnete Stunden aufweisen. Wechseln Sie in den Reiter PROJEKTE > STUNDEN des gewünschten Projektes, um die noch nicht verrechneten Stunden aufzurufen.

| O EMO_105_PROJEKTE (bfhost11.arpl.ch)                                                                                  |                       |                        |                                     |                         |  |  |  |  |  |
|----------------------------------------------------------------------------------------------------|-----------------------|------------------------|-------------------------------------|-------------------------|--|--|--|--|--|
| (Helvetica 1) (Regular 1) (16 pt 1)                                                                                    |                       |                        |                                     |                         |  |  |  |  |  |
| b'Files @ PROJEKTE DEMO / sbucco                                                                                       |                       | = +                    | ► <u></u>                           | 3 6 4                   |  |  |  |  |  |
|                                                                                                    |                       |                        |                                     |                         |  |  |  |  |  |
|                                                                                                    |                       | N.                     | PROJEKTVERWALTUNG                   | 3   54 - 3              |  |  |  |  |  |
| ALL A S C D E                                                                                                    | F G H I J K L M N O   | PQRSTU                 | V W X Y Z                           |                         |  |  |  |  |  |
| Nr. Kürzel/Code Projektname                                                                                            | Bid Ort               | V1 V2 Projektart/Phase | TP Kategorie Vertraulich Tar Status | Vertrag Gruppe Marke If |  |  |  |  |  |
| 1000.31 FH VP Umbau Ferlenhaus                                                                                         | m Am Bee              | FA Vorprojekt          | AUFTRAG ZT AKTUE                    |                         |  |  |  |  |  |
| 560.91 MFH N3 Neubau Mentamisentaus, Nachtrag 3 – Beschreit<br>560.91 MFH CO Neubau Mehrfamilientaus, Bauhemenberatung | o sa basel<br>a Basel | EG Consulting          | AUFTRAG ZT AKTUE                    |                         |  |  |  |  |  |
|                                                                                                    |                       |                        |                                     |                         |  |  |  |  |  |
|                                                                                                    |                       |                        |                                     |                         |  |  |  |  |  |
|                                                                                                    |                       |                        |                                     |                         |  |  |  |  |  |
|                                                                                                    |                       |                        |                                     |                         |  |  |  |  |  |
|                                                                                                    |                       |                        |                                     |                         |  |  |  |  |  |
|                                                                                                    |                       |                        |                                     |                         |  |  |  |  |  |
|                                                                                                    |                       |                        |                                     |                         |  |  |  |  |  |
|                                                                                                    |                       |                        |                                     |                         |  |  |  |  |  |
|                                                                                                    |                       |                        |                                     |                         |  |  |  |  |  |
|                                                                                                    |                       |                        |                                     |                         |  |  |  |  |  |
|                                                                                                    |                       |                        |                                     |                         |  |  |  |  |  |
|                                                                                                    |                       |                        |                                     |                         |  |  |  |  |  |
|                                                                                                    |                       |                        |                                     |                         |  |  |  |  |  |
|                                                                                                    |                       |                        |                                     |                         |  |  |  |  |  |
|                                                                                                    |                       |                        |                                     |                         |  |  |  |  |  |
|                                                                                                    |                       |                        |                                     |                         |  |  |  |  |  |
|                                                                                                    |                       |                        |                                     |                         |  |  |  |  |  |
|                                                                                                    |                       |                        |                                     |                         |  |  |  |  |  |
|                                                                                                    |                       |                        |                                     |                         |  |  |  |  |  |
|                                                                                                    |                       |                        |                                     |                         |  |  |  |  |  |
|                                                                                                    |                       |                        |                                     |                         |  |  |  |  |  |
|                                                                                                    |                       |                        |                                     |                         |  |  |  |  |  |
|                                                                                                    |                       |                        |                                     |                         |  |  |  |  |  |
|                                                                                                    |                       |                        |                                     |                         |  |  |  |  |  |
|                                                                                                    |                       |                        |                                     |                         |  |  |  |  |  |
|                                                                                                    |                       |                        |                                     |                         |  |  |  |  |  |
|                                                                                                    |                       |                        |                                     |                         |  |  |  |  |  |
| 3   64   Sortiert                                                                                                    |                       |                        |                                     |                         |  |  |  |  |  |
|                                                                                                    |                       |                        |                                     |                         |  |  |  |  |  |